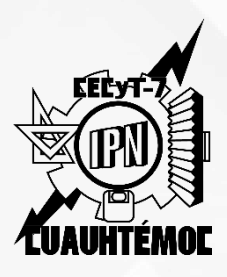

INSTITUTO POLITÉCNICO NACIONAL Centro de Estudios Científicos y Tecnológicos N° 7 "Cuauhtémoc" Gestión Escolar

# **Inscripción a ETS**

# Consulta

Ingresa a www.ventanillavirtual.cecyt7.ipn.mx

- Consulta el calendario de aplicación de ETS.
- Consulta la programación de inscripción a ETS.

\*\* BBVA MEXICO, S.A. \*\* RFC BBA830831LJ2

FECHA HORA CAJERO 18/01/25 07:43 MM B756

DEPOSITO EN EFECTIVO

CLIENTE: R11 BOO SEP IPN CEC YT 7 UBICADO EN: STA CRUZ MEYEHU FECHA DE APLICACION: 18/ 01/25 FOLIO NUMERO: 9506 AUT: 583613 CUENTA/TARJETA DE ABONO: \*\*\*\*\*\*\*\*\*\*\*5180 IMPORTE: S 10.00 EFEC. DEPOSITADO \$ 50.00 CAMBIO ENTREGADO Ś 40.00 Griselda Hernández Ortega 2022070000 3IVB CAMBIO EN RECIBO MOTIVO DE PAGO: ETS ENERO 2025

CUALQUIER ACLARACION ACUDE A TU SUCURSAL O LLAMA A LINEA BBVA AL 800 226 2663

| S                  | CENTRO DI<br>INSCRIPCIÓ<br>ALUMN | INSTITUTO POLITI<br>E ESTUDIOS CIENT<br>"CUAUH<br>GESTIÓN<br>N A EXÁMENES A<br>IOS CON PLAN DE | TUTO POLITÉCNICO NACIONAL<br>DIOS CIENTÍFICOS Y TECNOLÓGICOS N° 7<br>"CUAUHTÉMOC"<br>GESTIÓN ESCOLAR<br>XÁMENES A TÍTULO DE SUFICIENCIA (ETS)<br>DN PLAN DE ESTUDIOS 2006 (ACTUAL) |             |                        | COAUNTEMOC |  |  |
|--------------------|----------------------------------|------------------------------------------------------------------------------------------------|----------------------------------------------------------------------------------------------------|-------------|------------------------|------------|--|--|
|                    |                                  |                                                                                                |                                                                                                    |             | FECHA                  | . 05-01-23 |  |  |
| NOMBRE DEL ALU     | JMNO:                            |                                                                                                |                                                                                                    |             |                        |            |  |  |
| HERNA<br>(Apellido | NDEZ                             | ORTI<br>(Apellido r                                                                            | EGA<br>materno)                                                                                                    |             | GRISELD/<br>(Nombre(s) | A          |  |  |
| N° DE BOLETA:      | 2022070000                       | _ ÚLTIMO GRUP                                                                                  | o:                                                                                                    | rurno: Vesp | ertino 🔹               |            |  |  |
| ETS ORDINARIO      |                                  |                                                                                                | CARRERA:                                                                                                    | Construcci  | ón 🕒                   |            |  |  |
| Favor de seleccion | ar las asignaturas a             | presentar en ETS                                                                               | :                                                                                                    |             |                        |            |  |  |
| N°                 | ASIGN                            | ATURA                                                                                          |                                                                                                    | FECHA       | HORA                   | HORA       |  |  |

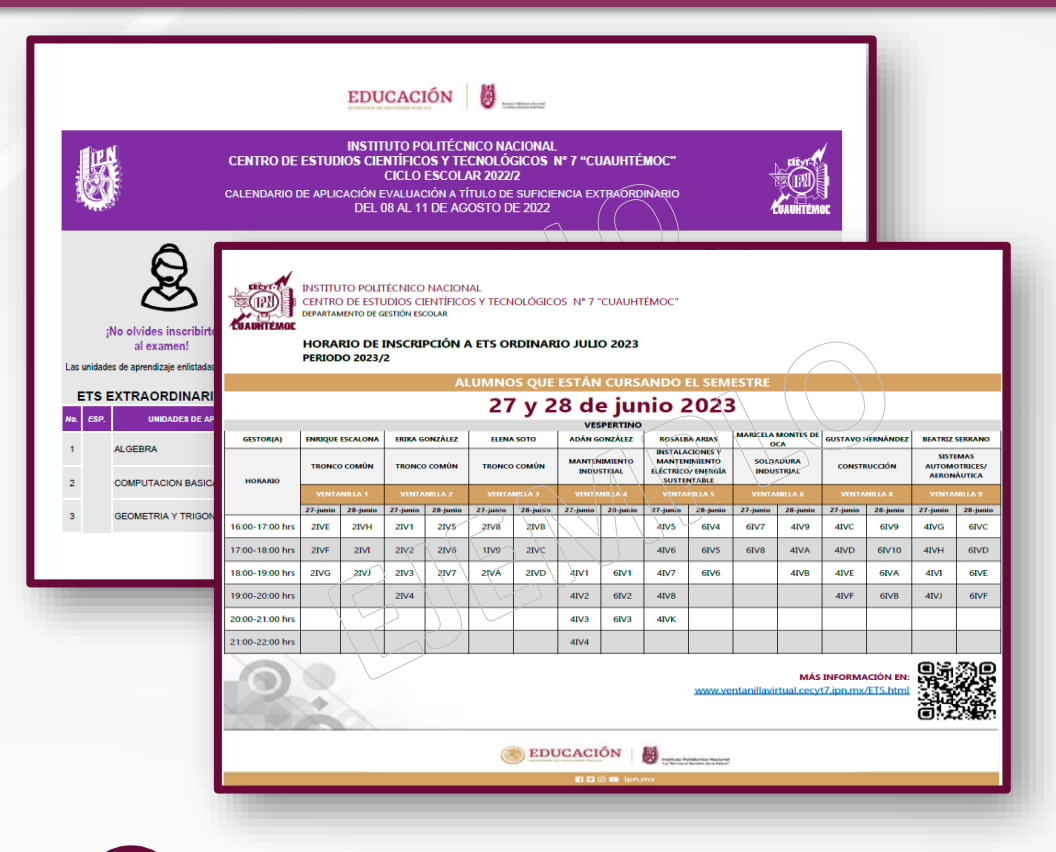

## **Documentación**

### Comprobante de pago original.

Realiza el pago correspondiente al número de unidades de aprendizaje reprobadas que presentarás en ETS. Anota en el comprobante los siguientes datos:

- 1. Nombre completo.
- 2. Boleta.
- 3. Grupo.

### Número de cuenta

R11B00 IPN ING LIF CECYT 7 N° de cuenta 0120599654 **Banco** BBVA **Importe** \$10.00 MXN por asignatura

> SOLO depósitos NO SE ACEPTARÁN **TRANSFERENCIAS.**

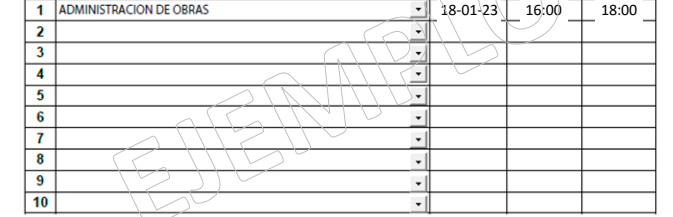

(Entrega 2 copias de este

FIRMA DEL ALUMNO

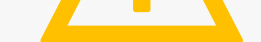

Solicitud de inscripción a ETS por duplicado.

Llena e imprime desde:

www.ventanillavirtual.cecyt7.ipn.mx/ETS.html

Copia de dictamen y fotografía a color reciente. SOLO ALUMNOS DE COSIES (Alumnos que no cursaron materias en el periodo 2025/1).

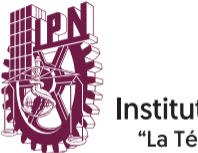

Instituto Politécnico Nacional 'La Técnica al Servicio de la Patria"

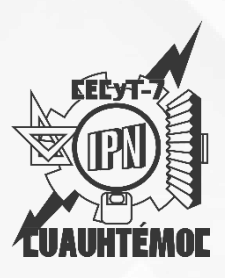

INSTITUTO POLITÉCNICO NACIONAL Centro de Estudios Científicos y Tecnológicos N° 7 "Cuauhtémoc" Gestión Escolar

## 3) Entrega

Entrega en la ventanilla y horario asignado, el Comprobante de pago y Solicitud de Inscripción a ETS. Se hará una revisión y te darán los créditos correspondientes a la cantidad de exámenes ETS que solicitas, para que posteriormente puedas inscribirlos en el SAES (www.saes.cecyt7.ipn.mx).

- Indica a tu gestor(a) si existe traslape en alguno de tus exámenes, te apoyará en inscribirlo a contra turno de ser posible.
- Las materias que se inscriben a contra turno debido a un traslape son únicamente las básicas y humanísticas.

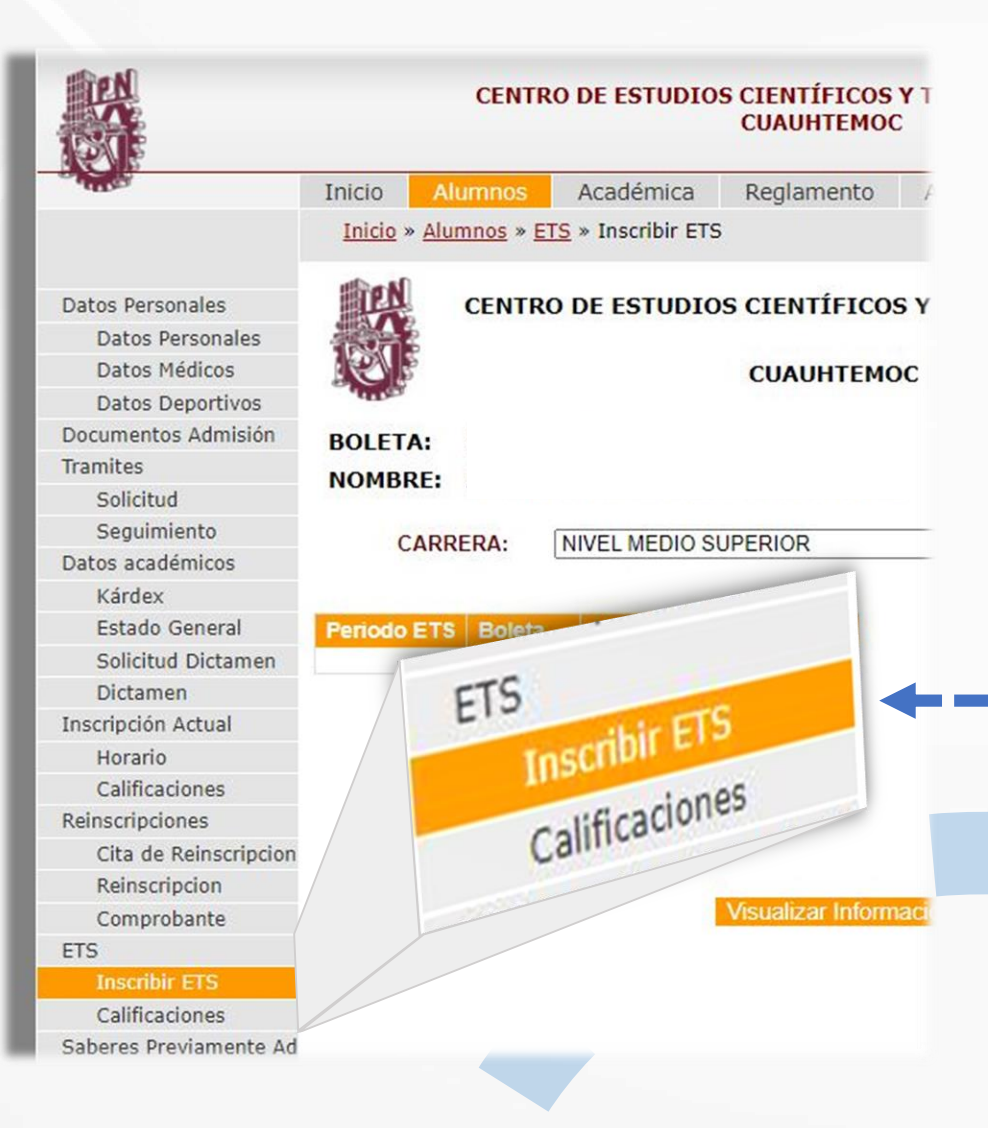

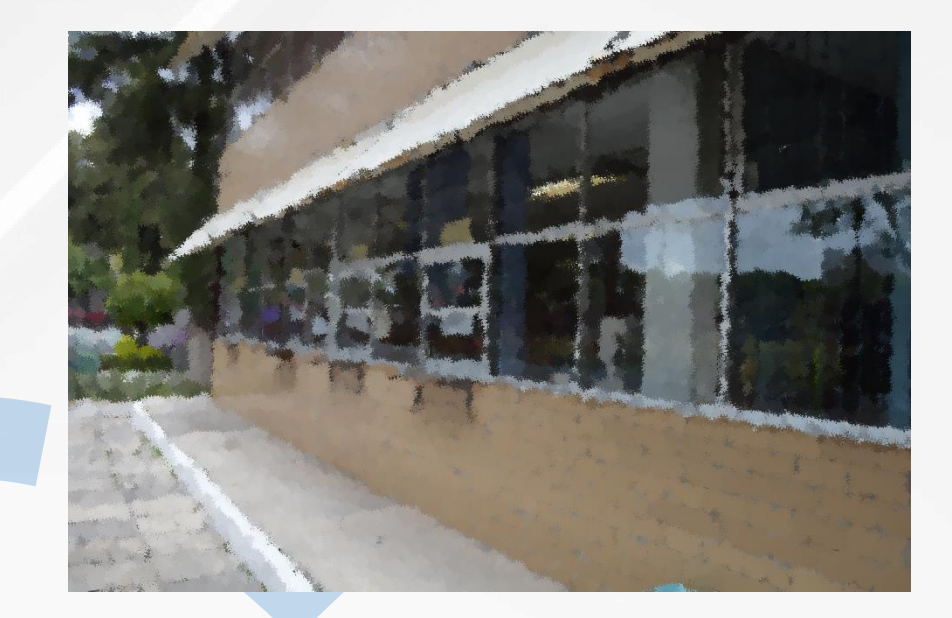

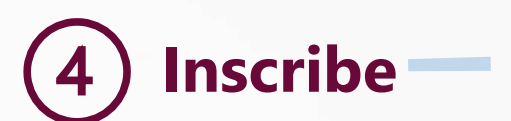

Ingresa al SAES: www.saes.cecyt7.ipn.mx

Entra a tu cuenta personal, localiza en el menú lateral en el apartado Inscribir ETS.

### MATERIAS REPROBADAS

| RRERA | PLAN_ESTUD | ESPECIALIDAD | NO_PERIODO | MATERIA | DESCRIPCION                                  | CREDITOS | ESTATUS    |
|-------|------------|--------------|------------|---------|----------------------------------------------|----------|------------|
|       | 09         | 0            | 1          | 0109    | HISTORIA DE<br>MEXICO<br>CONTEMPORANEO<br>I  | 3.370    | REPROBADAS |
|       | 09         | 0            | 2          | 0201    | GEOMETRIA Y<br>TRIGONOMETRIA                 | 5.620    | REPROBADAS |
|       | 09         | 0            | 2          | 0202    | FILOSOFIA II                                 | 3.370    | REPROBADAS |
|       | 09         | 0            | 2          | 0203    | COMPUTACION<br>BASICA II                     | 4.500    | REPROBADAS |
|       | 09         | 0            | 2          | 0204    | INGLES II                                    | 5.620    | REPROBADAS |
|       | 09         | 0            | 2          | 0207    | HISTORIA DE<br>MEXICO<br>CONTEMPORANEO<br>II | 3.370    | REPROBADAS |
|       | 09         | 0            | 2          | 0208    | ORIENTACION<br>JUVENIL Y<br>PROFESIONAL II   | 0.000    | REPROBADAS |
|       | 09         | 0            | 2          | 0272    | COMUNICACION Y<br>LIDERAZGO                  | 3.370    | REPROBADAS |

Visualizarás tus materias reprobadas en la parte inferior. Haz clic en los botones de Inscribir ETS para solicitar la inscripción al examen de cada una de las unidades.

### ETS AUTORIZADOS CARRERA PLAN ESTUDIOS ESPECIALIDAD NO MATERI SEMESTRE MATERIA HISTORIA DE MEXICO CONTEMPORANEO I Inscribir ETS 09 0109 ۷ GEOMETRIA Y TRIGONOMETRIA 0201 ٧ Inscribir ETS 0202 V Inscribir ETS FILOSOFIA II COMPUTACION BASICA II 09 0203 Inscribir ETS 0 V 09 GL Inscribir ETS 4 HISTORIA DE Inscribir ETS MEXICO CONTEMPORANEO 09 0207 ORIENTACION JUVENIL Y PROFESIONAL II 09 0208 ٧ Inscribir ETS COMUNICACION Y LIDERAZGO Inscribir ETS 09 0272

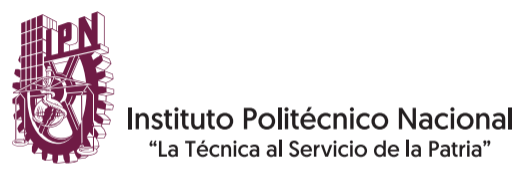

### INSTITUTO POLITÉCNICO NACIONAL

Centro de Estudios Científicos y Tecnológicos N° 7 "Cuauhtémoc"

Gestión Escolar

|                 |                 |                 | CUAUHTI     | ЕМОС                         |                   | CRUNTER  |
|-----------------|-----------------|-----------------|-------------|------------------------------|-------------------|----------|
| OLETA:          |                 |                 | 100         |                              |                   |          |
| OMBRE:          |                 |                 |             |                              |                   |          |
| CARRERA:        | NIVEL           | MEDIO SUPI      | ERIOF       | ~                            | Plan del 4/8/2008 | ~        |
|                 |                 |                 |             |                              | _                 |          |
| B2021 20200710  | No. Cr<br>662 0 | editos Uti<br>0 | lizados     |                              |                   |          |
|                 |                 |                 |             |                              |                   |          |
|                 |                 | DI AN           | _           |                              |                   |          |
|                 | CARRERA         | ESTUDIOS        | Especialida | HISTORIA DE                  | MAT TURED CO      | OMPROBAI |
| Dar de Baja ETS |                 | 09              | 0           | MEXICO                       | 0109 V            |          |
| Dar de Baja ETS | I.              | 09              | 0           | GEOMETRIA Y<br>TRIGONOMETRIA | 0201 V            |          |
|                 |                 |                 |             |                              | - E               |          |
|                 |                 |                 | Compro      | bante                        |                   |          |
|                 |                 |                 | Compio      |                              |                   |          |
|                 |                 | Vi              | sualizar In | formacion                    |                   |          |
|                 |                 |                 |             |                              |                   |          |
|                 |                 |                 |             |                              |                   |          |
|                 |                 |                 |             |                              |                   |          |
|                 |                 |                 |             |                              |                   |          |
|                 |                 |                 |             |                              |                   |          |
|                 |                 |                 |             |                              |                   |          |
|                 |                 |                 |             |                              |                   |          |
|                 |                 |                 |             |                              |                   |          |
|                 |                 |                 |             |                              |                   |          |
|                 |                 |                 |             |                              |                   |          |
|                 |                 |                 |             |                              |                   |          |
|                 |                 |                 |             |                              |                   |          |
| 1               |                 |                 |             |                              |                   |          |
| Éxito           | en              | • <b>†</b> 11   | S           |                              |                   |          |
| Éxito           | en              | ı tu            | S           |                              |                   |          |
| Éxito           | en              | tu              | S           |                              |                   |          |
| Éxito<br>exám   | en<br>ene       | ı tu<br>es!!    | S           |                              |                   |          |
| Éxito<br>exám   | en<br>ene       | tu<br>es!!      | S           |                              |                   |          |
| Éxito<br>exám   | en<br>ene       | tu<br>es!!      | S           |                              |                   |          |
| Éxito<br>exám   | en<br>ene       | tu<br>es!!      | S           |                              |                   |          |
| Éxito<br>exám   | en<br>ene       | tu<br>es!!      | S           |                              |                   |          |
| Éxito<br>exám   | en<br>ene       | tu<br>es!!      | S           |                              |                   |          |
| Éxito<br>exám   | en<br>ene       | tu<br>es!!      | S           |                              |                   |          |

# Comprueba

Consulta tu inscripción final en el Comprobante de Inscripción a ETS emitido por el SAES.

En caso de que no estés seguro de presentar alguna, encontrarás el botón Dar de Baja ETS.

De estar todo correctamente solicitado, da clic en Comprobante, descarga, imprime 2 copias y ENTREGA UNA COPIA EN VENTANILLA, NO REALICES NINGÚN CAMBIO DESPUÉS DE ELLO. Ya que posteriormente NO habrá modificaciones en las listas de asistencia.

Una vez que termine la inscripción, NO PODRÁS DESCARGARLO.

| 4     | P        |                           | POLITÉCNICO NA      | CION  | AL                   |          |       |
|-------|----------|---------------------------|---------------------|-------|----------------------|----------|-------|
| 1     | S        |                           | CUAUHTEMOC          | CNOL  | 001005 No. 7         |          |       |
|       | C        |                           |                     |       |                      |          |       |
|       |          | Comprob                   | ante de ETS del All | umno  |                      |          |       |
| Nom   | bre :    |                           |                     |       |                      |          |       |
| Bole  | ta :     | NIVEL MEDIO SUDEDIOD      |                     |       |                      |          |       |
| Espe  | cialidad | TRONCO COMÚN              |                     |       |                      |          |       |
| Paris |          | ENE20251                  |                     |       |                      |          |       |
| Perio | do Esc   | olar Actu 20251           |                     | 3-jul | -2023 05:00 pm       |          |       |
|       |          |                           |                     | 05-ju | I-2023 08:00 pm      |          |       |
| _     | -        |                           |                     |       |                      | 1        | _     |
| ETS   | Clave    | Materia                   | # Comprobante       | Turno | Fecha Ap             | Edificio | Salon |
| 1     | 0109     | HISTORIA DE MEXICO        | FACC98BA-3D5A-4     | Ves   | 10-feb -2021 3:00 pm | ×        | ×     |
| 1     | 0201     | GEOMETRIA Y TRIGONOMETRIA | E34C223C-7794-4     | Ves   | 08-feb2021 5:00 pm   | x        | ×     |
|       |          |                           |                     |       |                      |          |       |
|       |          | JUL202321662109010        |                     |       |                      |          |       |

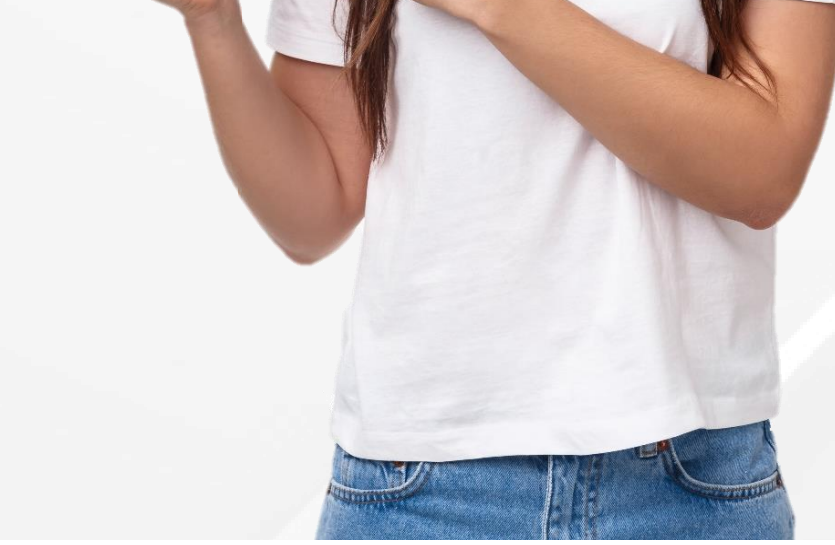

## Presenta tu examen

Acude a tu examen en el día y hora asignada. Consulta en las academias el lugar del examen.

Es indispensable que te presentes con tu credencial de la escuela o identificación con fotografía para validar tu identidad.

Lleva tu comprobante de inscripción.

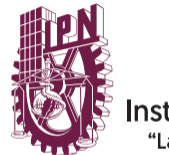

nstituto Politécnico Nacional La Técnica al Servicio de la Patria"